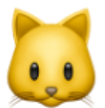

# AWS Educate TPET 使用教學

▼ 文件過去版本

<u>20240807</u>

<u>20240731</u>

- ▼ 撰文
  - 2024/08/10
  - 前端版本:<u>v0.6.1</u>
  - 後端版本:<u>v1.3.1</u>

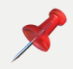

#### Table of contents

前言 什麼是 AWS Educate TPET? Use cases 一、取得帳號 二、登入與更改密碼 三、撰寫信件內容 四、備妥您的 Excel 五、寄送信件 上傳檔案 預覽檔案 上傳附件 產生參與證明 填寫 Reply-to, BCC, CC 的操作方式 六、查看寄送歷史紀錄 七、SurveyCake 表單收到回覆後自動寄信 創建 SurveyCake 表單 取得 Hash Key 和 IV Key 創建 AWS Educate TPET Webhook 提交表單測試是否成功 Contributors

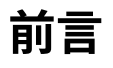

大家好!我們是 AWS Educate Dev Team。這次我們開發的 TPET,旨在協助大使們在 各類活動中輕鬆進行大量郵件寄送或產生參與證明。我們非常期待聽到大家的意見與建 議,如有任何想法,歡迎聯絡 Queena (AWS Educate TPET Product Owner, <u>queena1211.chen@gmail.com</u>)。

其實,**TPET**最早出現在第5屆,但當時的版本並非由雲端大使團隊開發,並已在第5 屆尾聲停止運作。為了滿足大使內部的業務需求並提升團隊效率,第6屆有五位對雲端 技術充滿熱情的 **AWS Educate Cloud Ambassadors** 決定復刻 TPET。他們秉持 Customer Obsession 的理念,致力於傾聽使用者的真實反饋與需求將這項專案越做越 好,於是全新版本的 AWS Educate TPET 專案 就此誕生!

### 什麼是 AWS Educate TPET?

| aws reducate                                                                           |  |
|----------------------------------------------------------------------------------------|--|
| Welcome to AWS Educate.<br>This is the TPET for AWS Ambassadors<br>Let's Get Started → |  |

AWS Educate TPET (Third Party Email Toolkits) 是一個**開源**的客製化寄信系統,能夠 單次寄出上千封客製化信件或是 AWS 活動參與證明,同時也整合了 SurveyCake,當表 單提交後能夠寄出客製化信件。

#### Use cases

- 1. 寄送大量客製化信件
- 2. 產生參與證明
- 3. 以 aws-educate.tw 域名寄送信件提升專業度
- 4. 套用轉寄信件規則
- 5. 當 SurveyCake 表單提交回覆時,寄出信件

## 一、取得帳號

由於 <u>TPET</u> 僅開放 AWS Educate 大使內部使用,因此帳號不對外開放註冊,因此若需要 帳號,請洽 Harry, Shiun 或是 Richie,後續若有任何帳號問題,也請洽 Harry, Shiun 或 是 Richie

(開發人員請參照此文件協助開通帳號: 連結)

當您聯絡 Harry, Shiun 或是 Richie 後,您將收到這封信件,代表您的帳號開通成功

Welcome to AWS Educate TPET! Here is your temporary password where x

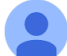

no-reply@verificationemail.com 寄給 我 ▼

Your username is ptshiun and temporary password is 5CGjpx

Let's get started by logging in at: https://tpet.aws-educate.tw/login

User Guide: https://aws-educate-tw.notion.site/AWS-Educate-TPET-4682e862471a4998bb52b7972f026077?pvs=4

# 二、登入與更改密碼

請至<u>登入頁面</u>,依照信件上的 username 以及 password 填寫帳號及密碼,**第一次登入時必 須更改密碼** 

| tpet.aws-educate.tw 顯示 |  |
|------------------------|--|
|                        |  |
| New password required  |  |
| 確定                     |  |
|                        |  |
|                        |  |
|                        |  |
|                        |  |
|                        |  |
|                        |  |
| l at's sign in firstl  |  |
|                        |  |
| Welcome to TPET        |  |
| Username               |  |
| ntshiun                |  |
|                        |  |
| Password               |  |
| ····· 8                |  |
|                        |  |
|                        |  |
| Login                  |  |
|                        |  |

進到這個頁面,請您填寫新密碼,若您不慎關閉此頁面,只要再回去登入頁面重新登入一 次即可

密碼原則為「至少 6 個字」,我們開發人員是看不到您的密碼的, 敬請放心

# Let's sign in first!

Welcome to TPET

#### Username

| planun |
|--------|
|--------|

#### **New Password**

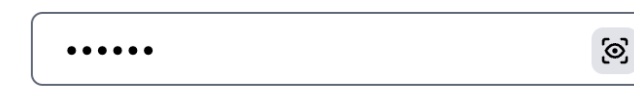

**Confirm New Password** 

| ••••• |                 | 3 |
|-------|-----------------|---|
|       |                 |   |
|       | Change Password |   |

# 三、撰寫信件內容

首先,我們要來撰寫信件內容,這必須產生一個 html 檔,請點擊左側導覽列"Create Template"

| <b>auto</b> oduaata           | Send Emails<br>Enter your subject and display name. |                                    |
|-------------------------------|-----------------------------------------------------|------------------------------------|
| aws                           | Required                                            |                                    |
| Create Template<br>Send Email | Subject of the email: $\odot$                       |                                    |
| Email History                 | Enter the subject                                   |                                    |
| Webbook Septice               | Name of the sender: O                               |                                    |
| Webliook Service              | Enter the name                                      |                                    |
|                               | Select a html file                                  | · preview upload                   |
|                               | Select your sheet file: O                           |                                    |
|                               | Select a xisx file                                  | <ul> <li>preview upload</li> </ul> |
|                               | Optional                                            |                                    |
|                               | Sender Local Part: ①                                |                                    |
|                               | Enter the local part of email                       | @aws-educate.tw                    |
|                               | Reply To: ()                                        |                                    |
|                               | Type an email and press tab                         |                                    |
|                               | BCC: ()                                             |                                    |
|                               | Type an email and press tab                         |                                    |
|                               | cc: O                                               |                                    |
|                               | Type an email and press tab                         |                                    |
|                               | Attach files: ()                                    |                                    |
| Sign Out                      | Attach your files                                   | * upload                           |

接著請在此頁面編輯您的信件內容,另外編寫時請務必注意:

- 您想要透過 Excel 替換掉的部分請使用「雙大括號」包裹,為了方便溝通,我們稱這個東西叫做"變數"
  - 例如: {{Hello TPET}}
  - 。 以上面為例,請確保您的 Excel 檔的標頭列 (Header Row) 擁有 Hello TPET (注意大小寫是有區別的喔)

| $\leftrightarrow$ $\rightarrow$ C $\mathbf{e}_{\overline{\mathbf{s}}}$ tpet.aws-educate.tw/tem | nplateEdit E                                                                                                    | <b>图 (2)</b> 訪客 (3) |
|------------------------------------------------------------------------------------------------|----------------------------------------------------------------------------------------------------|---------------------|
|                                                                                                | 親愛的{{Name}},                                                                                                    |                     |
|                                                                                                | 您好!恭喜您成功加入「6th AWS Educate Taiwan 雲端校園大使證照陪跑計畫」!非常高興您決定與我們一起踏上學習的旅程,共同探索雲端<br>的無限可能!                                                                                                    | 技術                  |
| aws reducate                                                                                   | 為確保您能夠有效利用本計畫資源,校園大使團隊精心統整許多考照資源於在 Notion Page,並建立 Discord 社群以促進更深入的討論和即時互<br>您可以輕鬆地提問並與大使互動問答。                                                                                                    | 動,讓                 |
| Create Template<br>Send Email                                                                  | 您可以透過以下連結訪問:<br>Notion Page: <mark>點擊這裡</mark><br>Discord 社群:{{Discord Link}}                                                                                                    |                     |
|                                                                                                | 【注意事項】<br>請記得定期追蹤計畫 Notion Page 和 Discord 社群,我們會定期更新資源和消息。<br>陪跑計畫包含證照課程與獎勵課程,獎勵課程需完成規定的課程進度才可以參與,詳細規則請見 Notion Page。                                                                                 |                     |
|                                                                                                | 【開幕活動與報名資訊】<br>随著「6th AWS Educate Taiwan 雲端校園大使證照陪跑計畫」正式啟動,誠摯邀請您參加 2024 年 5 月 3 日(星期五)舉行的開幕活動。開幕<br>不僅標誌著計畫的正式啟動,也將針對計畫內容、規則等詳細說明,亦可與其他參與者相互認識、交流分享。<br>有意願參加開幕活動請填寫以下報名表單,表單將於 4/29(一) 18:00 截止:點擊這裡 | 活動                  |
|                                                                                                | 若您有任何問題或需要進一步協助,請隨時與我們聯繫,我們將竭誠為您服務!                                                                                                    |                     |
|                                                                                                | 台灣 AWS Educate Cloud Ambassador 官方社群:Facebook&Instagram                                                                                                    |                     |
|                                                                                                | Best regards,                                                                                                    |                     |
|                                                                                                | Bill Wu                                                                                                    |                     |
|                                                                                                | AWS Educate Cloud Ambassador                                                                                                    |                     |
|                                                                                                | billwu0222@gmail.com                                                                                                    |                     |
|                                                                                                |                                                                                                    |                     |
| Sign Out                                                                                       | Save as                                                                                                    | template            |

當您編寫好內容後,請為這個 Email Template 取一個合適的檔名,再按下右下角的 Save as template

|                 | Create an Email template                                                                                                    |
|-----------------|----------------------------------------------------------------------------------------------------|
| aws reducate    | Create and save your html file here.                                                                                                    |
| Create Template | 親慶於}{(Name}},                                                                                                    |
| Send Email      | 您好!恭喜忽成功加入「6th AWS Educate Taiwan 響播校園大使趙駕騎抱計量」!非常高興您決定與我們一起路上學習的旅程,共同探索書描技術的無限可能!                                                                                                    |
| Email History   | 為確保您能夠有效利用本計畫資源,校園大使團隊構心統整許多考照資源於在 Notion Page,並建立 Discord 社群以促進更深入的討論和即時互動,讓您可以輕鬆地提問並與大使互動問答。                                                                                                    |
| Webhook Service | 信可以透過以下連結5語:<br>Notion Page: 記學註理<br>Discord 社群: {(Discord Link)}                                                                                                    |
|                 | 【注意事项】<br>請於帝定期局設計重 Notion Page 和 Discord 社群,我們會定期更新資源和消息。<br>指設計畫 自合論問題程與奧勵課題,奧類課程期完成規定的最單值還分可以參與,詳細規則請見 Notion Page。                                                                                  |
|                 | 【開幕活動與報名資訊】<br>顯著「Ghi AWS Educate Taiwan 雲端校園大使證照陪施計畫」正式啟動,誕擎邀請您參加 2024 年 5 月 3 日(星期五)舉行的開幕活動。開幕活動不僅標誌著計畫的正式啟動,也將針對計畫內容、规則等詳細說明,亦可與其他參與者<br>互認識、交流分享。<br>有意應參加兩無活動調填寫以下報名表示,表單將於 4/29 (一) 18:00 截止:動聲這裡 |
|                 | 若您有任何問題或需要進一步協助,讀題時與我們聯繫,我們將總編為您服務!                                                                                                    |
|                 | 台灣 AWS Educate Cloud Ambassador 皆方社群:Facebook&Instagram                                                                                                    |
|                 | Best regards,                                                                                                    |
|                 | Bill Wu                                                                                                    |
|                 | AWS Educate Cloud Ambassador                                                                                                    |
|                 | billwu0222@gmail.com                                                                                                    |
|                 |                                                                                                    |
|                 | Element 1 2                                                                                                    |
|                 |                                                                                                    |

# 四、備妥您的 Excel

根據<u>第三步驟</u>,我們創建好了一個 html 檔案,在該 html 我們定義了以下變數:

| 親愛的 <mark>((Name))</mark> 。                                                                                                    |
|----------------------------------------------------------------------------------------------------|
| 您好!恭喜忽成功加入「6th AWS Educate Taiwan <b>雲端校圖大使證照陪逸計畫」</b> !非常高興您決定與我們一起踏上學習的旅程,共同探索雲端技術的無限可能!                                                                                                    |
| 為確保您能夠有效利用本計畫資源,校圖大使團隊構心統整許多考照資源於在 Notion Page,並建立 Discord 社群以促進更深入的討論和即時互動,讓您可以輕鬆地提問並與大使互動問答。                                                                                                    |
| 您可以透過以下連結訪問:<br>Notion Page:點擊這裡<br>Discord 社群 <mark>{{Discord Link}}</mark>                                                                                                    |
| 【注意事項】<br>請記得定期追蹤計畫 Notion Page 和 Discord 社群,我們會定期更新資源和消息。<br>陪胞計畫包含證照課程與獎勵課程,獎勵課程需完成規定的課程進度才可以參與,詳細規則講見 Notion Page。                                                                                  |
| 【開幕活動與報名資訊】<br>隨著「6th AWS Educate Talwan 要端校園大使證照陪施計畫」正式啟動,誠摯邀請您參加 2024 年 5 月 3 日(星期五)舉行的開幕活動,開幕活動不僅標誌著計畫的正式啟動,也將針對計畫內容、規則等詳細說明,亦可與其他參與者相<br>互認識、交流分享。<br>有意願參加開幕活動請填寫以下報名表單,表單將於 4/29(一)18:00 截止:點擊這裡 |
| 若您有任何問題或需要進一步協助,請隨時與我們聯繫,我們將竭誠為您服務!                                                                                                    |
| 台灣 AWS Educate Cloud Ambassador 官方社群:Facebook&Instagram                                                                                                    |
|                                                                                                    |
| Bast ranged                                                                                                    |
|                                                                                                    |
| Bill Wu                                                                                                    |
| AWS Educate Cloud Ambassador                                                                                                    |
| billwu0222@gmail.com                                                                                                    |
|                                                                                                    |

在剛才的 Email Template (HTML File) 中定義的兩個變數

- 1. {{Name}}
- 2. {{Discord Link}}

因此我必須確保 Excel 的 Header Row 擁有 Name, Discord Link 這兩個欄位 (注意大小寫 是有區別的喔)

以下檔案為範例 Excel:

[Example] TPET-excel.xlsx

| A                                                                                                    | В                                                                                                    | c                       | D                  |
|----------------------------------------------------------------------------------------------------|----------------------------------------------------------------------------------------------------|-------------------------|--------------------|
| 1 Name                                                                                                    | Certificate Text                                                                                                    | Email                   | Discord Link       |
| 2 PP2 <smu< th=""><th>in recognition of your participation in the AWS Educate Program - Certification Training on July 5, 2024 at AWS Educate Program.</th><th>prqwezuu20413@gmail.com</th><th>nttps://googie.com</th></smu<> | in recognition of your participation in the AWS Educate Program - Certification Training on July 5, 2024 at AWS Educate Program. | prqwezuu20413@gmail.com | nttps://googie.com |
| 3 鍾至漢 Harry Chu                                                                                                    | in recognition of your participation in the AWS Educate Program - Certification Training on July 5, 2024 at AWS Educate Program. | harryup2000@gmail.com   | https://google.com |
| 4 劉省縣                                                                                                    | in recognition of your participation in the AWS Educate Program - Certification Training on July 5, 2024 at AWS Educate Program. | rich.liu627@gmail.com   | https://google.com |
| 5                                                                                                    |                                                                                                    |                         |                    |
| 6                                                                                                    |                                                                                                    |                         |                    |
| 7                                                                                                    |                                                                                                    |                         |                    |
| 8                                                                                                    |                                                                                                    |                         |                    |
| 9                                                                                                    |                                                                                                    |                         |                    |
| 10                                                                                                    |                                                                                                    | +# +#                   |                    |
| 11                                                                                                    | 但定子,防必安央 HTML 福条元主一                                                                                                    | 候一惊                     |                    |
| 12                                                                                                    |                                                                                                    |                         |                    |
| 14                                                                                                    |                                                                                                    |                         |                    |
| 15                                                                                                    |                                                                                                    |                         |                    |
| 16                                                                                                    |                                                                                                    |                         |                    |
| 17                                                                                                    |                                                                                                    |                         |                    |
| 18                                                                                                    |                                                                                                    |                         |                    |
| 19                                                                                                    |                                                                                                    |                         |                    |

可以看到該 Excel 檔案的 Header Row:

- 1. Name (HTML 定義的變數)
- 2. Certificate Text (這欄位本文後面會講)
- 3. Email (系統定義,務必要有此欄位,注意大小寫,不要寫成 eMAIL)
- 4. Discord Link (HTML 定義的變數)

#### 其他注意事項:

1. Excel 中間不要穿插空白列或是讓前面有空白列,以下為錯誤的範例,請務必避免:

- 2. 若 Excel 中有重複的 Email,請記得去除,因為本系統是完全依照您在 Excel 檔案中 所填寫的 Email 來寄送,若同一個 Email 出現兩次,系統便會向此 Email 寄送兩封信 件
  - 去除 Excel 中的重複 Email,可以參考此<u>教學</u>;抑或是您可以請 AI 幫您處理 (需 自行注意 AI 可能導致個資外洩以及 AI 可能有幻覺會給您亂處理)

## 五、寄送信件

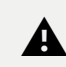

▲ 目前已知 Local Part 及 <u>Reply To</u> 欄位若沒填寫會無法正常寄出信件, Send Email 按下去後無任何反應。因此請注意:Local Part 及 Reply To 目前為"必 填"

接續<u>第三步驟</u>的畫面,當你創建好 HTML 檔後,右下角會出現 "Next Step",點擊後你 將跳轉到 Send Email 頁面。若您不慎已關閉這個頁面了,並不會造成任何影響,您一樣 可以直接點擊左側導覽列的 "Send Email"繼續後面的步驟

| aws Geducate    | Create an Email template<br>Create and save your html file here.                                                                                                    |  |  |  |
|-----------------|----------------------------------------------------------------------------------------------------|--|--|--|
| Create Template | 說愛約((Name)),                                                                                                    |  |  |  |
| Send Email      | 您好!终意您成功加入「Gth AWS Educate Taiwan 智識校園大使證照預設計畫」!非常高興您決定與我們一起點上學習的版程,共同探索書端技術的無限可能!                                                                                                    |  |  |  |
|                 | 為確保您能夠有效利用本計畫資源,校園大使團隊構心統整許多考照資源於在 Notion Page,並建立 Discord 社群以促進要深入的討論和即時互動,讓您可以輕鬆地提問並與大使互動問答。                                                                                                    |  |  |  |
| Webhook Service | 忽可以送過以下連結訪問:<br>Notion Page: 2巻電理<br>Dicent 計算: 4/discard: 14/b1                                                                                                    |  |  |  |
|                 | U-Deard Law。(Discont Linky)<br>[注意報告]<br>調記得定期追認計畫 Notion Page 和 Discont 社群。我們會定期更新資源和消息。<br>問答計 看它這個期環程與集團編程 - 噴亂鏡得當完成規定分詞單程處方可以參與,詳細規則調見 Notion Page。                                                  |  |  |  |
|                 | 【開幕活動與報名資訊】<br>開著「5th AWS Educate Talwan 雲陽校園大使證照照距計畫」正式設動,誠摯邀請您參加 2024 年 5 月 3 日(星期五)舉行的開幕活動。開幕活動不僅標誌著計畫的正式啟動,也將針對計畫內容、規則等詳細說明,亦可與其他參與者相<br>互認識。交流分享。<br>考意關拳加開幕活動調測常以下條名表單,表單將於 4/29 (一) 18:00 截止:點學這裡 |  |  |  |
|                 | 若忽有任何問題或需要進一步佳助,請願持與我們聽驚,我們將詞誠為忽服務!                                                                                                    |  |  |  |
|                 | 台灣 AWS Educate Cloud Ambassador 官方社群:Facebook& Instagram                                                                                                    |  |  |  |
|                 | Best regards,<br>Bill Wu<br>AWS Educate Cloud Ambassador<br>billwu0222@gmail.com                                                                                                    |  |  |  |
|                 |                                                                                                    |  |  |  |
|                 | File name                                                                                                    |  |  |  |
| Sign Out        | Please Enter the File Name .html Save as template .Next Step                                                                                                    |  |  |  |

下圖是各欄位的解釋

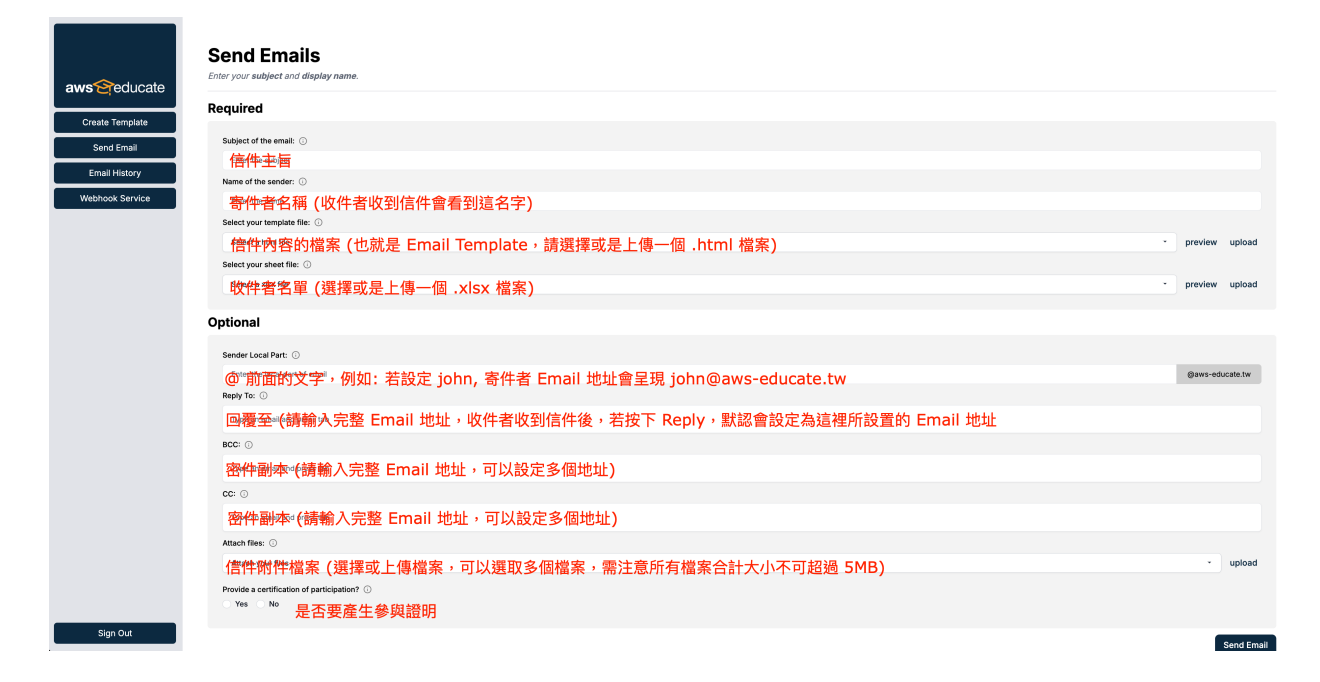

### 上傳檔案

#### 點選欄位旁邊的 "upload"

| <b>aws</b> ∽educate              | Send Emails<br>Enter your subject and display name.                 |       |
|----------------------------------|---------------------------------------------------------------------|-------|
|                                  | Required                                                            |       |
| Send Email                       | Subject of the email: ① Enter the subject                           |       |
| Email History<br>Webhook Service | Name of the sender: O Enter the name                                |       |
|                                  | Select your template file: ()<br>Select a html file • preview up    | bload |
|                                  | Select your sheet file: ①<br>Select a xisx file • preview up        | bload |
|                                  | Optional                                                            |       |
|                                  | Sender Local Part: ()<br>Enter the local part of email @aws-educate | e.tw  |
|                                  | Reply To: ① Type an email and press tab                             |       |
|                                  | BCC: ① Type an email and press tab                                  |       |
| Sign Out                         | CC: O<br>Type an email and press tab                                |       |

依照下圖順序操作:

1. 選擇檔案

- 2. 上傳至 TPET 系統,檔案成功上傳後會出現在下方,以讓你確認
- 3. 關閉此視窗

| Upload new                 | <i>ı</i> files |            | 3. ×                   |
|----------------------------|----------------|------------|------------------------|
| Upload your participants s | heet.          |            | 1                      |
| Select files               |                |            |                        |
| 1 選擇檔案 [Example] T         | PET-excel.xlsx |            |                        |
|                            |                |            | only .xlsx is accepted |
|                            |                |            | 2. Upload Files        |
| Uploaded files             |                |            |                        |
| FILE NAME                  | FILE SIZE      | CREATED AT | UPDATED AT             |
|                            |                |            |                        |

### 預覽檔案

TPET 提供了預覽檔案的功能,目前僅開放欄位預覽

- 1. 信件內容 (.html 檔案)
- 2. 收件者名單 (.xlsx 檔案)

操作方式很簡單,您只要選取好檔案後,點擊欄位旁邊的 "preview" 即可預覽檔案,

| $\leftrightarrow$ $\rightarrow$ C $25$ tpet.aws-educate.tw | v/sendEmail                                         |           |            |
|------------------------------------------------------------|-----------------------------------------------------|-----------|------------|
| aws geducate                                               | Send Emails<br>Enter your subject and display name. |           |            |
| Create Template                                            | Subject of the email:                               |           |            |
|                                                            | 【報名成功】歡迎加入 【2024 AWS Educate 雲端證照 暑期衝刺計畫】           |           |            |
| Send Email                                                 | Name of the sender:                                 |           |            |
|                                                            | AWS Educate 暑期衝刺計畫                                  |           |            |
|                                                            | Select your template file:                          |           |            |
|                                                            | html-generate.html                                  | • preview | upload     |
|                                                            | Select your sheet file:                             |           |            |
|                                                            | [Example] TPET-excel.xlsx                           | • preview | upload     |
|                                                            | Attach files:                                       |           |            |
|                                                            | Attach your files                                   | •         | upload     |
|                                                            | Provide a certification of participation?           |           |            |
|                                                            | ○ Yes ○ No                                          |           |            |
|                                                            |                                                     | _         |            |
|                                                            |                                                     |           | Send Email |
|                                                            |                                                     |           |            |
|                                                            |                                                     |           |            |
| Sign Out                                                   |                                                     |           | _          |

僅提供預覽,您在裡面的編輯是不會生效的,若你檔案有錯誤請重新上傳 !!! 僅提供預覽,您在裡面的編輯是不會生效的,若你檔案有錯誤請重新上傳 !!! 僅提供預覽,您在裡面的編輯是不會生效的,若你檔案有錯誤請重新上傳 !!! 範例畫面如下圖

|        | 81f34121c74 | i74c8e9b994e9cf346dd65_[Example] TPET-excel - 僅供檢視                                                                                                    | 搜尋工具、工具及其他 (Option 鍵 + Q)                                                         |                         | ŝ |
|--------|-------------|----------------------------------------------------------------------------------------------------|-----------------------------------------------------------------------------------|-------------------------|---|
| 0      | 唯讀 活頁簿      | 是以唯讀模式開啟。您可以將複本儲存到 OneDrive 以編輯複本。                                                                                                    | 編輯複本                                                                              |                         | × |
|        | ~           | X √ fx rich.liu627@gmail.com                                                                                                    |                                                                                   |                         |   |
|        | A           | В                                                                                                    |                                                                                   | C                       |   |
| L      | Name        | Certificate Text                                                                                                    |                                                                                   | Email                   |   |
| 2      | 邱奕勳         | in recognition of your participation in the AWS Educate Program                                                                                                    | <ul> <li>Certification Training on July 5, 2024 at AWS Educate Program</li> </ul> | ptqwe20020413@gmail.com |   |
| 3      | 鍾至漢 Harry   | CI in recognition of your participation in the AWS Educate Program                                                                                                    | <ul> <li>Certification Training on July 5, 2024 at AWS Educate Program</li> </ul> | harryup2000@gmail.com   |   |
| 1      | 劉睿麒         | in recognition of your participation in the AWS Educate Program                                                                                                    | <ul> <li>Certification Training on July 5, 2024 at AWS Educate Program</li> </ul> | rich.liu627@gmail.com   |   |
| 5      |             |                                                                                                    |                                                                                   |                         |   |
| 5      |             |                                                                                                    |                                                                                   |                         |   |
| /      |             |                                                                                                    |                                                                                   |                         |   |
| a<br>a |             |                                                                                                    |                                                                                   |                         |   |
| 0      |             |                                                                                                    |                                                                                   |                         |   |
| 1      |             |                                                                                                    |                                                                                   |                         |   |
| 2      |             |                                                                                                    |                                                                                   |                         |   |
| 3      |             |                                                                                                    |                                                                                   |                         |   |
| 4      |             |                                                                                                    |                                                                                   |                         |   |
| 5      |             |                                                                                                    |                                                                                   |                         |   |
| 6      |             |                                                                                                    |                                                                                   |                         |   |
|        |             | and the standard standard standard standards and standards and standard |                                                                                   |                         |   |
| 5<br>6 |             |                                                                                                    |                                                                                   |                         |   |

### 上傳附件

有時候我們可能會需要上傳附件,舉凡是 pdf, pptx, png...等等,但是請務必注意,檔案 如果太大信件會寄送失敗!目前的限制是「一整封信件合計不能超過 10 MB」,注意是 整封信的總和,不是附檔的總和喔。此外我們在檔案傳輸中其實會對檔案做一些額外處 理。

所以簡單一句話,上面的話你可以都不理,就是這句話:「附檔總和不要超過 5MB」

### 產生參與證明

目前的 TPET 是可以產生參與證明的唷

我們這時候就可以來說明為何剛才的範例 Excel 檔案會有一個欄位叫做 "Certificate Text",這就是為了產生參與證明而設計的。當您在 Send Email 頁面的選項"**Provide a certification of participation?**" 選擇 Yes 的話,請務必注意:

• 您的 Excel 的標頭列 (Header Row) 必須擁有:

- Name
- Certificate Text

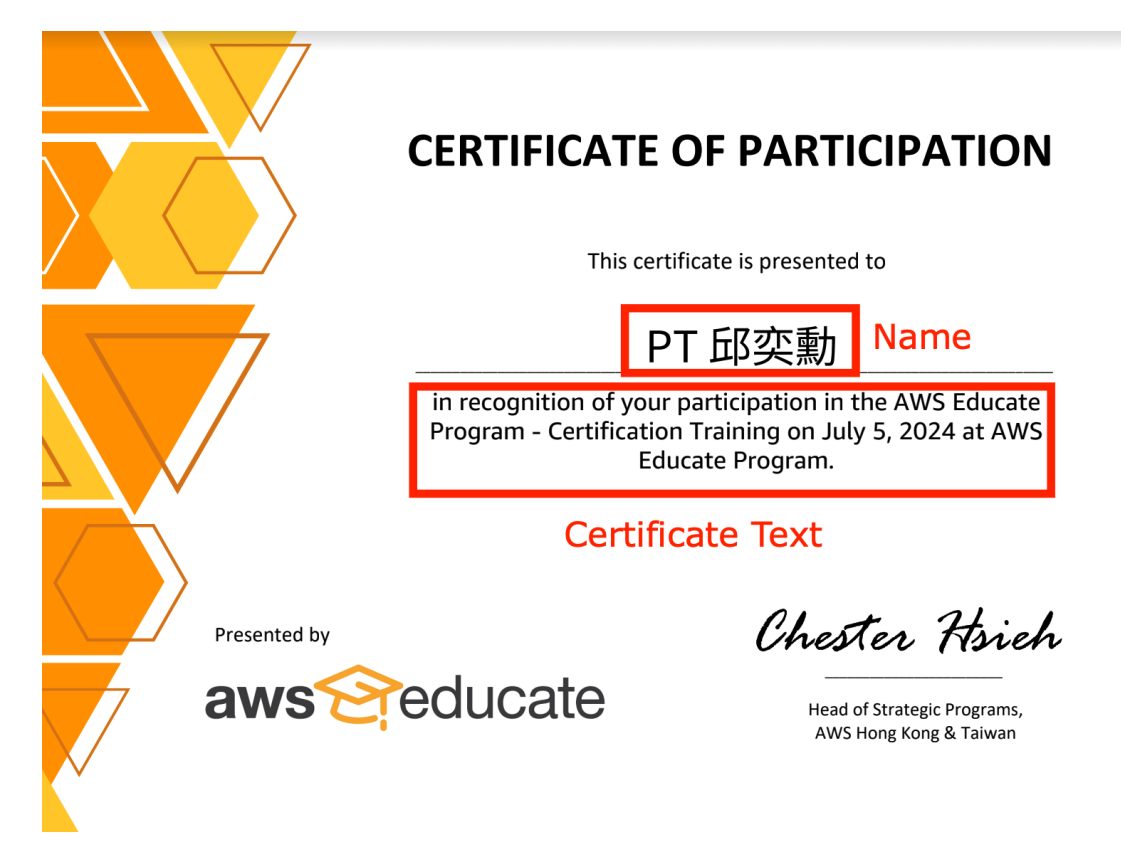

- 此外,如果要產生參與證明,我們建議單次寄信不要超過 110 封 emails
- 若沒有產生參與證明,可以單次寄信 1,000 封 emails
- 再來是 Name 有長度限制, 最長是 18 個字符, 如果超過, 會導致跳行
  - 。 🔽 符合規定範例 (Name ≤ 18 個字符)

| 字符串長度計算                                |            |
|----------------------------------------|------------|
| 鍾至漢 Harry Chung                        | <b>?</b> © |
| 計算                                     |            |
| 【3】個字數 【18】個字符                         |            |
| 【3】個中文 【12】個字母 【0】個數字 【0】個符號(全形)       |            |
| *英文、數字、空格以及半形符號為"1"個字符,中文和全形符號為"2"個字符。 |            |

數字符網址: https://www.ifreesite.com/wordcount/

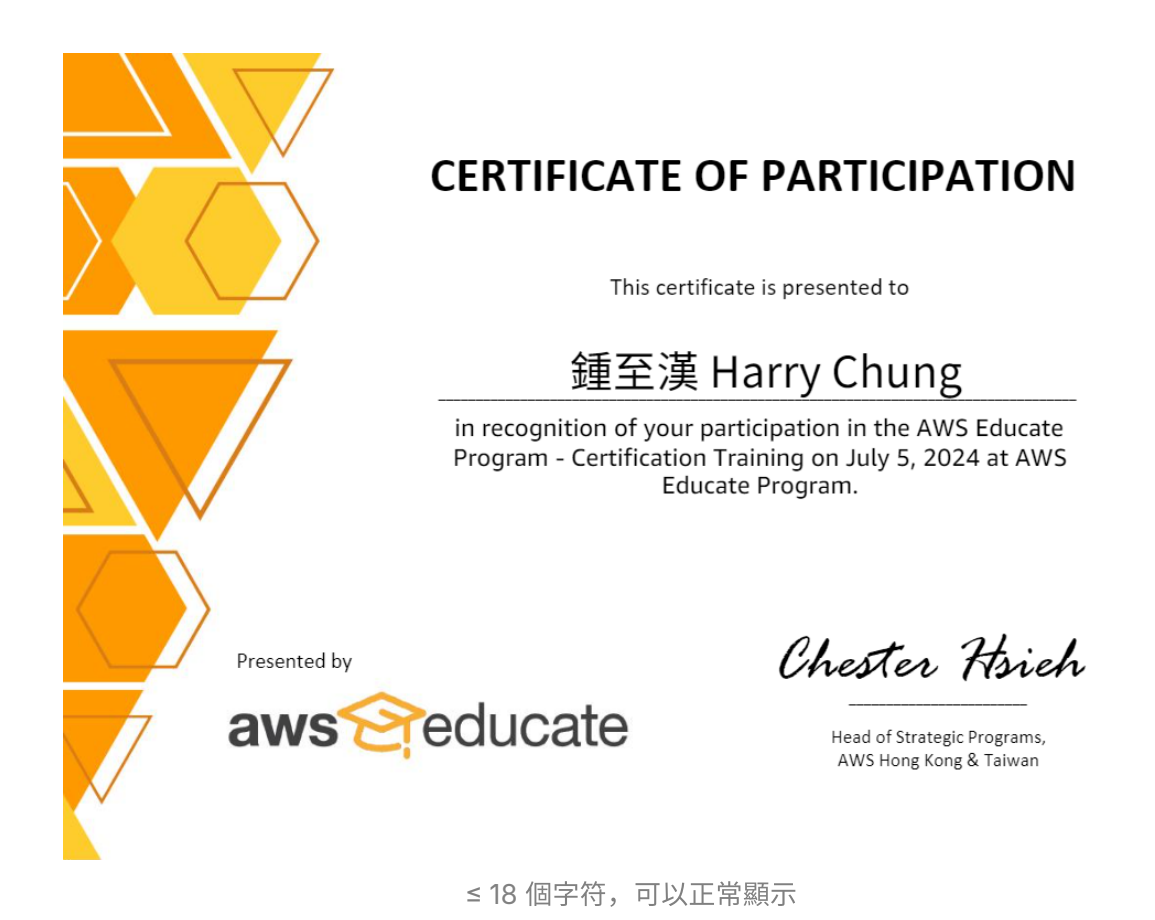

 ★ 不符合規定範例 (Name > 18 個字符)

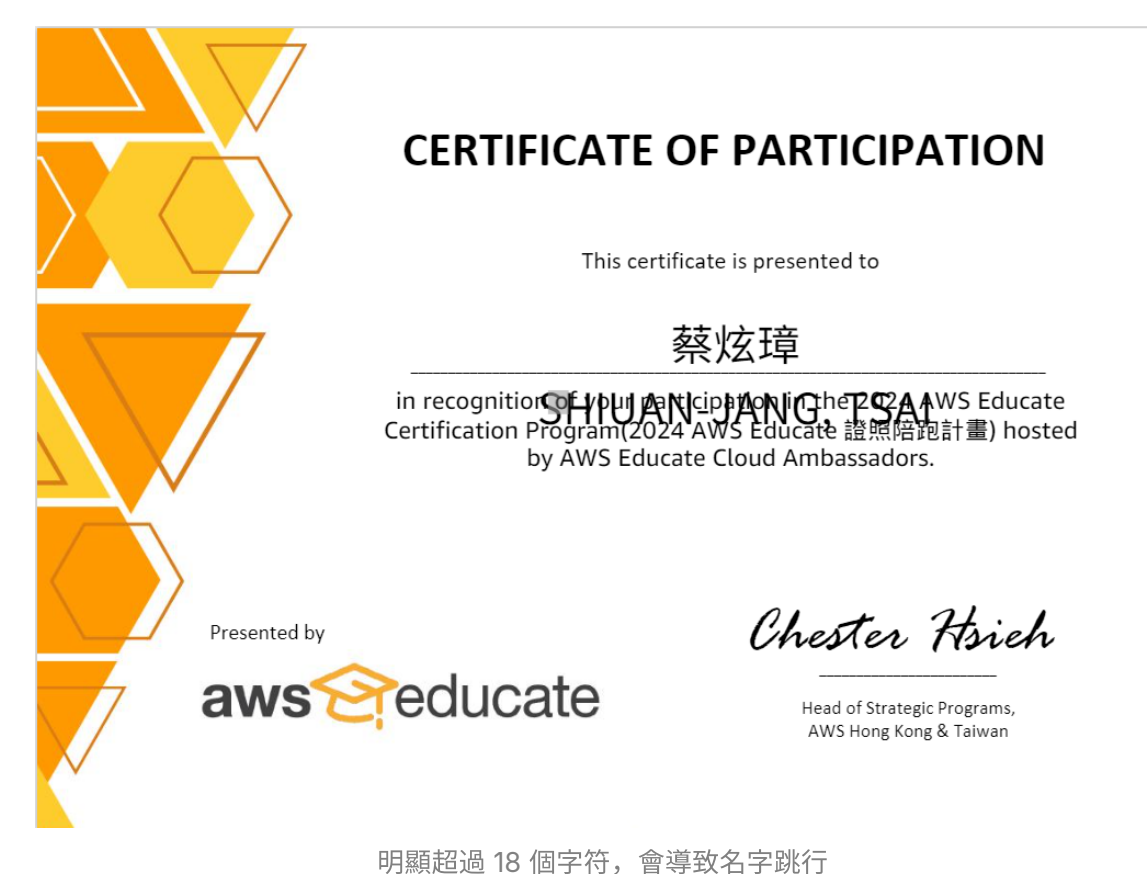

#### 明顯但迥 IO 回子付,曾导圦右子脉1

### 填寫 Reply-to, BCC, CC 的操作方式

#### Reply-to 基本介紹

這裡我要介紹一下 Reply-to, BCC, CC,但我知道 Reply-to 應該是最陌生的東西,BCC (密件副本)以及 CC (副本) 若平常很常寄信這應該很好懂。

也因此我要先告訴大家什麼是 Reply-to

**Reply-to 就是收件者回覆此信時預設會回覆到這邊設定的 Email**,如果設定成 dev@awseducate.tw ,那您的收件者要回覆時,預設就是回覆到 dev@aws-educate.tw ,如下圖所示: 【報名成功】歡迎加入【 2024 AWS Educate 雲端證照 暑期衝刺計畫 】 dev 02:49 咖件 🗷 🛛

Name test 寄給 我、 harryup2000、 h830519h 💌 **客性**去 Name test <dev@aws-educate.tw> 鍾至漢 Harry Chung 小姐/先生 您如 Reply-to 回覆至: dev@aws-educate.tw 恭喜成功錄取【AWS Educate陪跑 活動當 ptqwe20020413@gmail.com ptqwe20020413@gmail.com 副本: ▲因活動需求,當日需自行攜帶筆 harryup2000@gmail.com h830519h@yahoo.com.tw 【以下為活動時程與內容】 日期: 2024年8月10日 上午2:50 【報名成功】歡迎加入【 2024 AWS Educate 雲端證照 暑期衝刺計畫 】 dev 02:49 主旨: 活動名稱:《雲端串流挑戰:復刻 \$ 寄件人: bounces.aws-educate.tw 時間:2024年07月05日(五) 簽署者: aws-educate.tw ▲ 標準型加密 (TLS) <u>瞭解詳情</u> 安全性: 地點: AWS 台北辦公室 南北廳 ( 🚽 ▶: 根據 Google 專屬標準判斷為重要郵件。 【活動議程】

通常我會建議您可以這樣設定 Reply-to:

- 1. 與整個 "Sender Local Part" 完全一樣,如下圖所示
  - 這樣的好處是:我們如果有針對特定 Local Part 設定轉寄規則,這樣收件者預設 回覆到該信箱,就可以運用到轉寄功能讓所有人都收到信件

```
Optional
```

| 1 | Sender Local Part: ①                        |                 |
|---|---------------------------------------------|-----------------|
| 7 | dev                                         | @aws-educate.tw |
|   | Reply To: 🛈                                 |                 |
| - | Reply-to 可以設定的跟 Sender Local Part 一整個欄位一模一樣 |                 |

- 2. 設定成 <u>awseducate.cloudambassador+{alias}@gmail.com</u>,例如: <u>awseducate.cloudambassador+event@gmail.com</u>
  - 這樣的好處是:因為在 Gmail 有設定篩選器,所以當收件者寄信到這個信箱,又 加上我們的篩選器設定,這封信件就會被套上標籤,如下圖所示

| 1     | 撰寫           |   | 設定   |                                                                                |    | 注▼ |
|-------|--------------|---|------|--------------------------------------------------------------------------------|----|----|
|       |              |   | 一般設定 | 標籤 收件匣 帳戶和匯入 篩 <mark>提器和封鎖的地址</mark> 轉寄和 POP/IMAP 外掛程式 即時通訊和 Meet 進階 離線設定 背景主题 |    |    |
|       | 收件匣<br>已加星時  | 3 | 所有外來 | <sup>你</sup> 件都將套用下列回週器:                                                       |    |    |
| 0     | 已延後          |   |      | 符合项目: to:(awseducate.cloudambassador+g1@gmail.com)<br>執行這個動作: 當用傳動 "G1"        | 編輯 | 刪除 |
| D     | 草稿           | 4 |      | 符合项目: awseducate.cloudambassador-g2@gmail.com<br>執行這個動作: 雲用標籤 "G2"             | 编輯 | 删除 |
| +# 22 | 更多           |   |      | 符合项目: awseducate.cloudambassador+g3@gmail.com<br>執行違原動作: 客用標載 "G3"             | 緟輯 | 删除 |
| (示與)  | 已解決          | Ŧ |      | 符合项目: awseducate.cloudambassador+dev@gmail.com<br>執行這區動作: 密用標範 "Dev"           | 編輯 | 刪除 |
|       | Dev<br>Event | 2 |      | 符合项目: awseducate.cloudambassador∙event@gmail.com<br>執行遠徑動作: 常用標籤 "Event"       | 編輯 | 刪除 |
|       | G1<br>G2     |   |      | 符合项目: awseducate.cloudambassador+mkt@gmail.com<br>執行這個動作: 罢用標籤 "MkT"           | 編輯 | 删除 |
| •     | G3<br>MKT    |   |      | 符合项目:awseducate.cloudambassador-dmarc@gmail.com<br>執行這區動作: 客用標載 "Dev"          | 緟輯 | 删除 |
| ×     | 更多           |   |      | 符合項目: Vercel<br>執行違區動作: 客用標籤 "Dev"                                             | 編輯 | 刪除 |
|       |              |   | 0    | 符合项目: ap-northeast-flamazonses.com<br>執行遠徑動作: 當用構範 "Dev"                       | 編輯 | 刪除 |

#### 操作步驟

- 1. 輸入 Email
- 2. 按下 "Tab" 按鍵

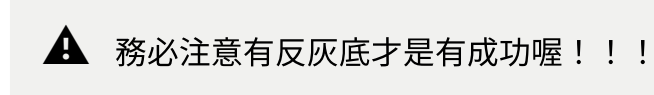

#### Reply To:

Type an email and press tab

#### BCC:

Type an email and press tab

#### CC:

Type an email and press tab

# 六、查看寄送歷史紀錄

點擊左側導覽列的 "Email History"

\_\_\_\_\_

| aws 😪 educate   | Emails history<br>Emails you have sent are displayed here. |                          |                                                                |
|-----------------|------------------------------------------------------------|--------------------------|----------------------------------------------------------------|
| Create Template | 【報名成功】歡迎加入【2024 AWS EDUCA                                  | TE 雲端證照 暑期衝刺計畫】!         |                                                                |
| Send Email      | SurveyCake Integration<br>no-reply@aws-educate.tw          | Recipients Source Direct | For Demo]SurveyCake-TPET-Webhook-Template.html                 |
| Webhook Service |                                                            |                          | 🛗 Send at 2024-12-29 19:18:54 🦪 Sender surveycake 🕓 Status 1/1 |
|                 | 【報名成功】歡迎加入【2024 AWS EDUCA                                  | TE 雲端證照 暑期衝刺計畫】!         |                                                                |
|                 | SurveyCake Integration<br>no-reply@aws-educate.tw          | Recipients Source Direct | [For Demo]SurveyCake-TPET-Webhook-Template.html                |
|                 |                                                            |                          | 🛗 Send at 2024-12-29 18:54:59 🦪 Sender surveycake 🕚 Status 1/1 |
|                 | 【報名成功】歡迎加入【2024 AWS EDUCA                                  | TE 雲端證照 暑期衝刺計畫】!         |                                                                |
|                 | SurveyCake Integration<br>no-reply@aws-educate.tw          | Recipients Source Direct | [For Demo]SurveyCake-TPET-Webhook-Template.html                |
|                 |                                                            |                          | End at 2024-12-29 18:52:47  Sender surveycake Status 1/1       |
|                 | 【參與證明】AWS EDUCATE 雲端大使威謝                                   | 您的參與 - DEV               |                                                                |
| Sign Out        | AWS Educate 參與證明<br>event@aws-educate.tw                   | Recipients Source Direct | Template File<br>test-template.html                            |

在我們的 TPET 系統中,每一次你在 "Send Email" 頁面成功發出一次寄信請求,我們會 說「**你創建了一個 run**」,一個 Run 會依照你在 Excel 中的 Email 欄位寄出信件

因此,你要知道:一個 Run 背後有很多封 Emails

現在來解釋一下畫面上的資訊

|                             | Emails history                                                  |                                      |                                                                                  |          |
|-----------------------------|-----------------------------------------------------------------|--------------------------------------|----------------------------------------------------------------------------------|----------|
| aws <del>M</del> educate    | Emails you have sent are displayed here.<br>這樣一個紅框就是一個 Run      |                                      |                                                                                  |          |
| Create Template             | 「報名成功】 數迎加入【2024 AWS FDUCATE 雪                                  | 岩路昭 鼻期衝刺針書】 !                        |                                                                                  |          |
| Send Email<br>Email History | SurveyCake Integration寄件者名字<br>no-reply@aws-educate.tw寄件者 Email | Necipients Source Direct 收件者 (Direct | 來源<br>t / Spreadsheet)<br>Ter Demo]SurveyCake-TPET-Webhook-Template.html<br>實際寄出 | 出/預期寄出   |
| Webhook Service             |                                                                 |                                      | a Send at 2024-12-29 19:18:54                                                    | atus 1/1 |
|                             | 【報名成功】歡迎加入【2024 AWS EDUCATE 雲5                                  | <b>湍證照 暑期衝刺計畫</b> 】!                 |                                                                                  |          |
|                             | SurveyCake Integration<br>no-reply@aws-educate.tw               | Recipients Source Direct             | Template File<br>[For Demo]SurveyCake-TPET-Webhook-Template.html                 |          |
|                             |                                                                 |                                      | 🛗 Send at 2024-12-29 18:54:59 🦪 Sender surveycake 🕓 St                           | atus 1/1 |
|                             | 【報名成功】歡迎加入【2024 AWS EDUCATE 雲                                   | <b>岩證照 暑期衝刺計畫】</b> !                 |                                                                                  |          |
|                             | SurveyCake Integration<br>no-reply@aws-educate.tw               | Recipients Source Direct             | Template File<br>[For Demo]SurveyCake-TPET-Webhook-Template.html                 |          |
|                             |                                                                 |                                      | 🛱 Send at <b>2024-12-29 18:52:47</b> 🦪 Sender surveycake 🕓 St                    | atus 1/1 |
|                             | 【參與證明】AWS EDUCATE 雲端大使威謝您的參                                     | 與 - DEV                              |                                                                                  |          |
| Sign Out                    | AWS Educate 參與證明<br>event@aws-educate.tw                        | Recipients Source Direct             | Template File<br>test-template.html                                              |          |

#### 我們可以點進去某個 Run,查看每一封信件的寄送狀態

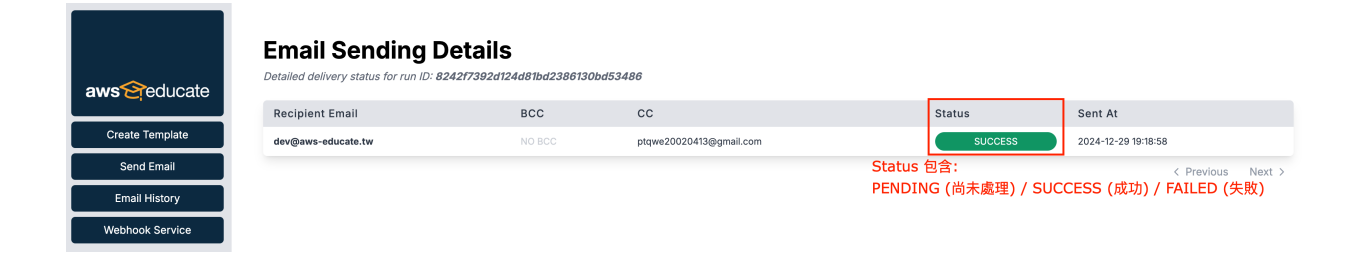

# 七、SurveyCake 表單收到回覆後自動寄信

<u>SurveyCake 專業版</u>提供了 Webhook 串接的功能,當使用者提交表單後可以調用事先 設定好的 Webhook URL,以此實現自定義業務邏輯。

#### 問卷進階應用

| 綁定 Google 雲端硬碟     | _ | ✓   | ×        | ~ |
|--------------------|---|-----|----------|---|
| Email 通知問卷擁有者      | _ | ✓   | ×        | ~ |
| Email 通知填答者        | _ | ✓   | ×        | ~ |
| Email 通知自訂收件者      | _ | ✓   | ×        | ~ |
| Webhook 串接         | _ | × . | ×        | ~ |
| 問卷轉移               | _ | ✓   | <b>~</b> | ~ |
| Google Tag Manager |   |     |          |   |
|                    |   | •   | •        | • |
| Google Analytics 4 | _ | ~   | ~        | ~ |

### 創建 SurveyCake 表單

首先,先來創建一個 SurveyCake 表單。

請確保 SurveyCake 表單問卷處於公開狀態,這樣待會才能填寫表單來測試唷

| 問發設定 → 編輯題目 → 外觀設計 → 發布開卷 → 問卷結果 |                                                                                                    | -9 () ··· MR #78# |
|----------------------------------|----------------------------------------------------------------------------------------------------|-------------------|
|                                  |                                                                                                    |                   |
|                                  |                                                                                                    | 0 / 20000         |
| 頁面背景碼片 ②                         | 2011年1日<br>単位代寸課課: 賞 1520 * 高 1080 · 予供販売幣本 倉屋港商業営業圏バ                                                                               |                   |
| 歡迎 Banner 💿                      | (1999年19月7)<br>最佳及讨课课: 賞 800×高 400×祝天讨不符系统研究能量信化。                                                                                   |                   |
| 底樹 Banner ◎                      | 2111月1日<br>最佳元寸建築: 夏 800 × 高 400 - 初天寸不将系统转音能最佳化。                                                                                   |                   |
| 原謝頁轉址按鈕 ◎                        |                                                                                                    |                   |
|                                  | 按钮文字 0 馬上離立你的 Survey Cake                                                                                                    |                   |
|                                  | 民任意E 0 https://www.surveycake.com/zh-tw/why-surveycake/basic?utm_source-survey&utm_medium=referral&utm_campaign=thankyoubtn_website |                   |
| 公開結果按鈕 <sup>(1)</sup><br>使用軟學    |                                                                                                    |                   |
| 一般設定                             |                                                                                                    |                   |
| 問告状態 ©                           |                                                                                                    |                   |
| 問卷語言 ©                           |                                                                                                    |                   |
| 腿鼓腳示 ©                           | 世紀433<br>第四<br>第二<br>第二<br>第二<br>第二<br>第二<br>第二<br>第二<br>第二<br>第二<br>第二<br>第二<br>第二<br>第二                                           |                   |
| 一題一頁 ◎<br>使用数學                   | () err                                                                                                    |                   |
| 往前顧買按經 🏾                         |                                                                                                    |                   |
| 問卷頁面速度條 ◎                        |                                                                                                    |                   |
| 計算構成 ©<br>使用数學                   | 000                                                                                                    |                   |
| 填密攝號 @<br>使用数學                   | 000                                                                                                    |                   |
| 回收教득上图 0                         | OFF                                                                                                    |                   |

 $\sim$ 

關於 SurveyCake 題目設定,一定需要有一個 Email 欄位,而且該欄位名稱必須設定為 "你的信箱",之後這個欄位填寫什麼 Email,該 Email 就會收到指定郵件

| 問卷設定 → 編輯題目 → 外觀設計 → 發布問卷 → | 問卷結果                                                                                                    |  |
|-----------------------------|----------------------------------------------------------------------------------------------------|--|
|                             | 第一題<br>a 1<br>b 2                                                                                                    |  |
| 第2頁 未命名頁面                   |                                                                                                    |  |
| Τ 2                         | 你的信箱       務必需要將欄位名稱設定為「你的信箱」         ★ 必選       □ 備註       □ 輸入設定       ▲ 多煤體 →       冨 編排       ✔ 隱藏       ④ 不重複       ● 計時         ◆ 進階 → |  |
|                             | 取消 完成                                                                                                    |  |
|                             | 新増頁面 ④                                                                                                    |  |

SurveyCake有提通內建的email格式確認,可以點擊下圖中的 輸入設定

| T 2 | 你的信箱                                                            | ···· ^ |
|-----|-----------------------------------------------------------------|--------|
|     | ★ 必選 [□ 備註 [□ 輸入設定] ❹ 多媒體 ◄ [ ] 縮排 [ ✔ 樣式 ] ● 隱藏 [ ② 不重複 ] ③ 計時 |        |
|     | ♥ 進階 ▼                                                          |        |
|     |                                                                 |        |

#### 勾選文字驗證,並且選擇Email,最後按下套用

| 輸入設定     | ② 教學說明 >                    | < |
|----------|-----------------------------|---|
| 您可以使用文字题 | 證、提示文字,進一步引導填答者填寫符合設定格式的答案。 |   |
|          | 請填入電子信箱 1. 勾選               |   |
| 文字驗證     |                             |   |
|          | 2. 選择 Email                 | · |
| 最少字數     | 最多字數<br>                    |   |
| 0        | ~ 100                       |   |
| 自訂提示文字   | 3.按下套用                      |   |
|          | 取消    套用                    |   |

### 取得 Hash Key 和 IV Key

由於 TPET 需要解密表單內容此外也需要進行相關驗證,因此必須將 SurveyCake 表單的 Hash Key 和 IV Key 提供給 TPET,請勿隨意將 Hash Key 和 IV Key 透露給他人

SurveyCake 編輯問卷的頁面 > 問卷結果

| 試用表單(複製) ☑ |                                                |   |
|------------|------------------------------------------------|---|
| 司卷結果       |                                                |   |
|            | 問卷已經發布成功!                                      |   |
|            | ♂ 分享你的問卷                                       |   |
|            | https://www.surveycake.com/s/W0BNL 複製          |   |
|            | 分享問卷至: 🕇 💅 in                                  |   |
|            | 응문 QR code                                     | + |
|            | <>> 嵌入碼                                        | + |
|            |                                                |   |
|            | ◎ 設定進階功能                                       |   |
|            | 系統通知 統計圖表<br>自動通知問卷結果給問卷擁有者與填答者 > 以分析圖表到質問卷結果  | > |
|            | 自訂底辦頁面 明細匯出<br>填寫完時卷後,自動轉址至說定的網址 > 以表格個位測算問卷結果 | > |

#### 系統通知 > Webhook, 然後複製 Hash Key 以及 IV Key 的值

| [Demo Webhook 1229] dev team 測試用表單(複製)      □     1 |                                                                                                    |                                                                                                    |
|-----------------------------------------------------|----------------------------------------------------------------------------------------------------|----------------------------------------------------------------------------------------------------|
| 統計圖表 明細匯出 交叉分析 訪客記錄 問卷網址產生醫 系統通知 自訂調                | 或謝頁                                                                                                    |                                                                                                    |
| 通知問卷擁有者 通知自訂收件者 通知填答者 Webhook                       |                                                                                                    |                                                                                                    |
|                                                     | <ul> <li>Webhook 是一個 Backend to-backend 的溝通模式 * 透過 Webhook + 你你的問卷收到一個非常不滿意的客訴結果時,自動觸發你的客戶管理系」</li> <li>● Webhook 技術文件 業費 API 開發協助嗎 ?</li> <li>● Webhook 投航文件 業費 API 開發協助嗎 ?</li> <li>              ЖОД Webhook 收到即時的問卷回題,查看載的程式碼與說明                  Webhook 以到即時的問卷回題,查看載的程式碼與說明                 Webhook up                 Morphysical Apple                 Morphysical Apple                 Morphysical Apple      <td>r可以自行開發 API 去依據問卷蒐集到的答案進行個別的行為觸發。例如當<br/>統 (CRM) 產生一個新的事件。<br/>Webhook 解碼<br/>你需要 Hash Key 及 IV Key 來解碼 3. 複製以下值<br/>Hash Key<br/>IV key</td></li></ul> | r可以自行開發 API 去依據問卷蒐集到的答案進行個別的行為觸發。例如當<br>統 (CRM) 產生一個新的事件。<br>Webhook 解碼<br>你需要 Hash Key 及 IV Key 來解碼 3. 複製以下值<br>Hash Key<br>IV key |

### 創建 AWS Educate TPET Webhook

回到 AWS Educate TPET,點擊左側導覽列 Webhook Service 開始創建 AWS Educate TPET Webhook

| aws <sup>e</sup> educate      | Create Webhook<br>Configure your webhook settings.   |                                    |
|-------------------------------|------------------------------------------------------|------------------------------------|
|                               | Required                                             |                                    |
| Create Template<br>Send Email | Subject: ()                                          |                                    |
| Email History                 | Enter the subject                                    |                                    |
| Webhook Service               | Display Name: O Enter display name                   |                                    |
|                               | Sender Local Part: ①                                 |                                    |
|                               | Enter the local part of email                        | @aws-educate.tw                    |
|                               | Select template file: ()                             |                                    |
|                               | Select a html file                                   | <ul> <li>preview upload</li> </ul> |
|                               | Provide a certification of participation? ① Yes • No |                                    |
|                               | Webhook Name: 🕥                                      |                                    |
|                               | Enter webhook name                                   |                                    |
|                               | Reply To: 🔘                                          |                                    |
|                               | Type an email and press tab                          |                                    |
|                               | BCC: ()                                              |                                    |
|                               | Type an email and press tab                          |                                    |
|                               | cc: O                                                |                                    |
| Sign Out                      | Type an email and press tab                          |                                    |

#### 以下是 Webhook 的配置關鍵欄位,請參照圖片說明,而其他欄位跟 Send Email 一樣!

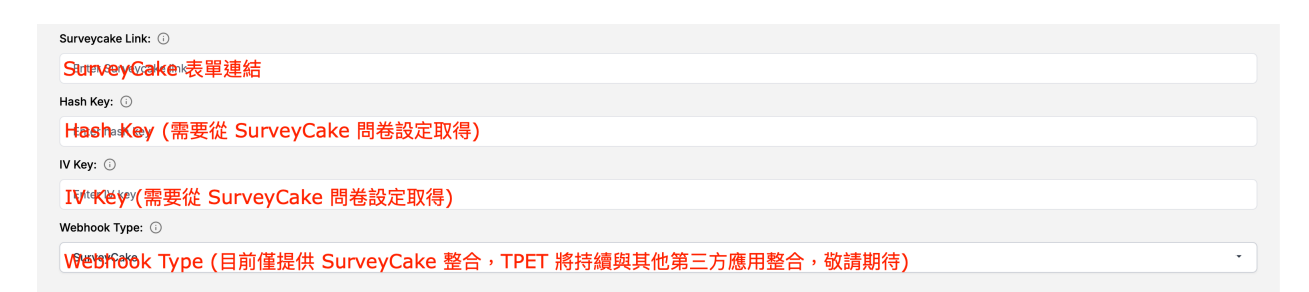

#### 依序將 SurveyCake 的資訊填入,接著按下 Create Webhook

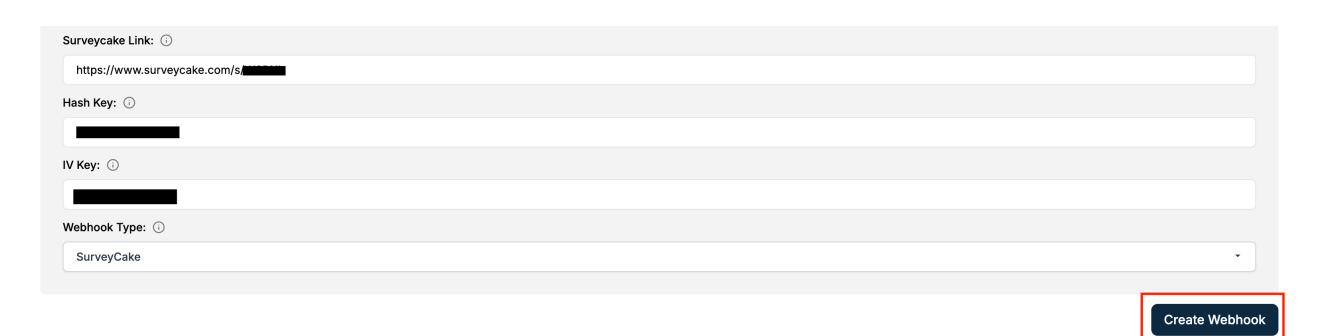

#### 創建成功後,請點擊複製 Webhook URL

| Webhook Type: 🕥 |                                                                                          |
|-----------------|------------------------------------------------------------------------------------------|
| SurveyCake      | •                                                                                        |
|                 | Webhook created successfully !                                                           |
|                 | https://api.tpet.aws-educate.tw/dev/trigger-webhook/9b7fd0d0-3bd2-47aa-9f99-9c25fb34bbde |

回到 SurveyCake 表單的 Webhook 設定頁面,將剛才複製的 Webhook URL 貼到 SurveyCake 頁面中 Webhook URL 欄位,接著按下儲存,這樣 AWS Educate 與 SurveyCake 的整合就配置完成囉!

| ✓ [Demo Webhook 1229] dev team 測試用表單(複製) ☑ |                                                                                                    |                                                                                                    |  |  |  |  |
|--------------------------------------------|----------------------------------------------------------------------------------------------------|----------------------------------------------------------------------------------------------------|--|--|--|--|
| 統計圖表 明細匯出 交叉分析 訪客記錄 問卷網址產生器                | 系統通知 自訂感謝頁                                                                                                    |                                                                                                    |  |  |  |  |
| 通知問卷擁有者 通知自訂收件者 通知填答者 Webhook              |                                                                                                    |                                                                                                    |  |  |  |  |
|                                            | Webhook 是一個 Backend-to-backend 的溝通模式。透過 Webhook,你可<br>你的問卷收到─個非常不滿意的客話結果時,自動網發你的客戶管理系統<br>■ Webhook 技術文件   驚異 API 開發協助嗎? | JULI目行開發 API 去依據問卷蒐集到的答案進行個別的行為觸發。例如當<br>(CRM) 產生一個新的事件。<br>Webhook 解碼<br>你需要 Hash Key 及 IV Key 未解碼<br>Hash Key<br>IV Key 10 10 10 10 10 10 10 10 10 10 10 10 10 |  |  |  |  |

### 提交表單測試是否成功

打開你的 SurveyCake 表單 (記得要問卷狀態要處於**公開**狀態),在"**你的信箱"**輸入 Email,當表單提交後,SuveyCake 將調用剛才所設定的 Webhook URL,以此來向 AWS Educate TPET 發出請求,而 TPET 就會依照您的配置向該 Email 寄出客製化信 件。

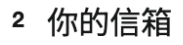

dev@aws-educate.tw

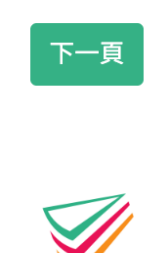

SurveyCake

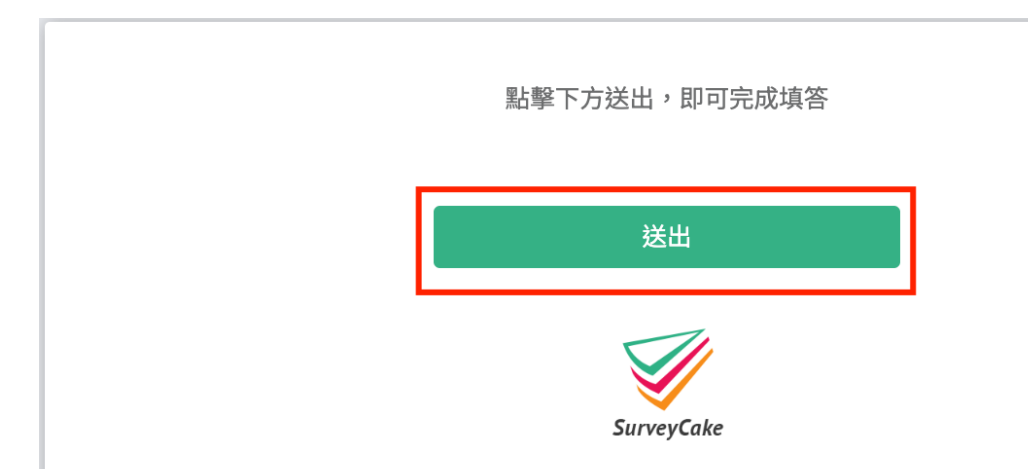

以下為成功收到信件的範例!

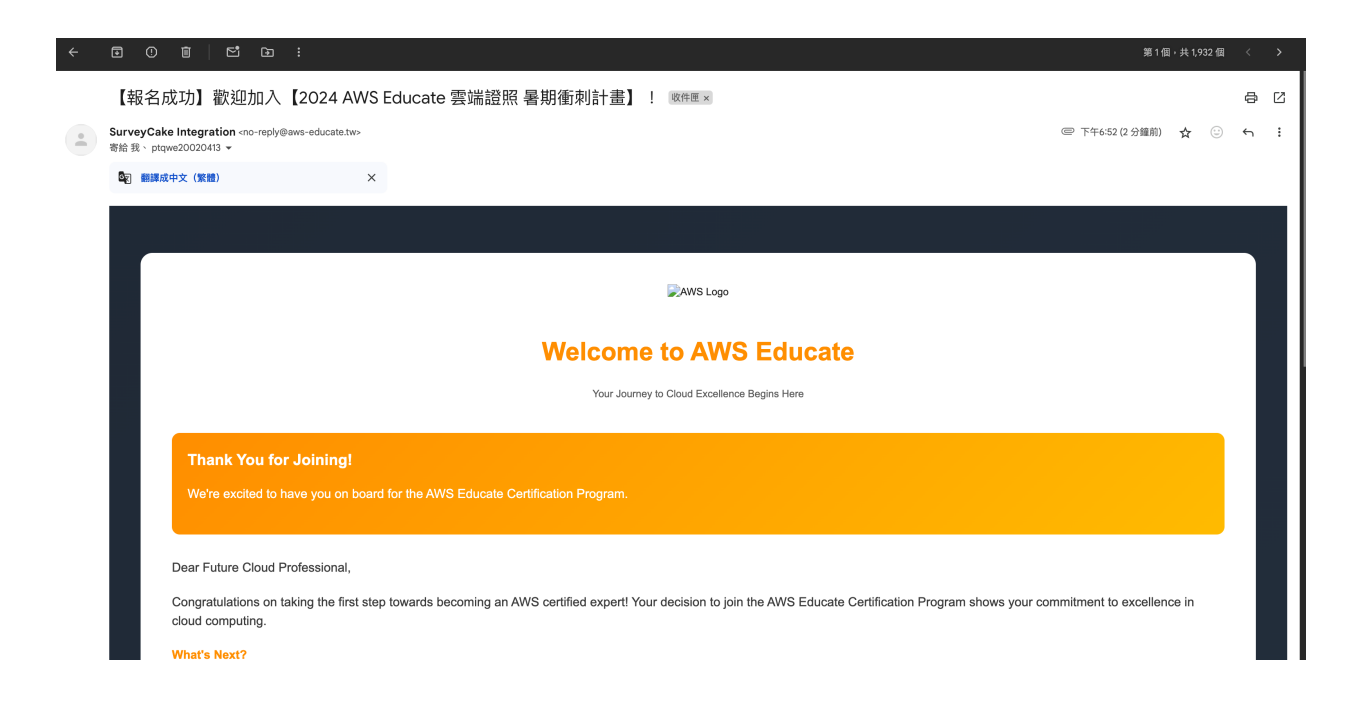

#### 也可以回到 AWS Educate TPET - Email History 頁面查看寄信的歷史紀錄唷!

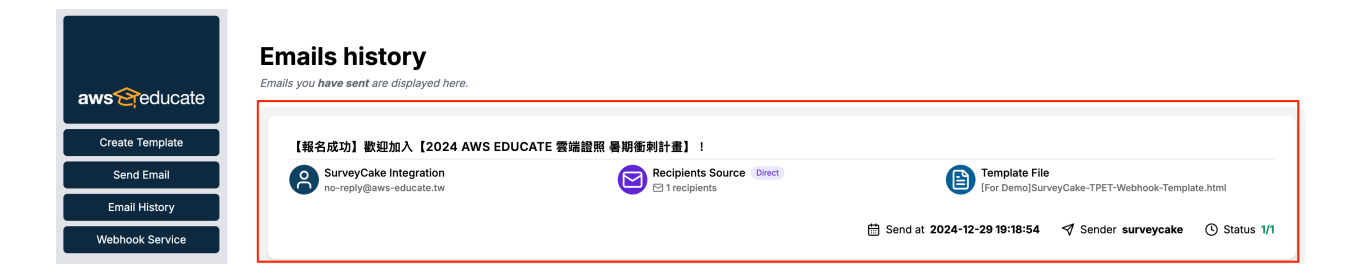

# Contributors

Special thanks to our contributors (Sort alphabetically):

- Boyi
- Harry
- Johnny
- Queena

- Richie
- Shiun
- Tony
- Yuna

<END>